## DB2W: Steps to connect SSL Database from DBeaver

Follow below steps to connect to the MAS Environment Database.

- Import DB2W certificate (Provided by MAS team) into a truststore jks file using keytool command line.
  - Open your terminal on laptop.
  - Navigate to the folder where you have saved database certificate.
  - Run keytool -importcert -alias testdb2w -file db2-ssl.cert -keystore mydb2wstore.jks -trustcacerts
  - Where:
    - db2-ssl.cert is the file provided by the MAS MS team along with your database details.
      - mydb2wstore.jks is the name of the file where the certificate will be imported to (it will be created if it does not exist). You can choose any name.
      - After you run the above command on your local terminal, keytool will ask for you to create a password. Choose the password / enter it and Make a note of it.
- In DBeaver, create a new connection for DB2 and fill it up as follows:
  - Host Hostname provided by MAS MS team.
  - Port 443
  - Database BLUDB
  - User Name Provided by MAS MS team.
  - Password Provided by MAS MS team.

| • •                                                                      | oonneet to datab             | 450             |   |                                                           |
|--------------------------------------------------------------------------|------------------------------|-----------------|---|-----------------------------------------------------------|
| Connection Settings     atabase connection settings.                     |                              |                 |   | IEM DB2                                                   |
|                                                                          | Trace settings   Driver prop | erties SSH Prox | У |                                                           |
| Database                                                                 |                              |                 |   |                                                           |
| Host:                                                                    |                              |                 |   | Port: 443                                                 |
| Database:                                                                |                              |                 |   |                                                           |
| Security                                                                 |                              |                 |   |                                                           |
| User name:                                                               |                              |                 |   |                                                           |
| Password:                                                                |                              |                 |   | Save password locally                                     |
|                                                                          |                              |                 |   |                                                           |
|                                                                          |                              |                 |   | Connection details (name tune )                           |
| ) You can use variables in connection parameters.                        |                              |                 |   | Connection details (name, type, )                         |
| D You can use variables in connection parameters.<br>river name: DB2 LUW |                              |                 |   | Connection details (name, type, )<br>Edit Driver Settings |
| ) You can use variables in connection parameters.<br>river name: DB2 LUW |                              |                 |   | Connection details (name, type, )<br>Edit Driver Settings |

- Click on Driver Properties Tab and ,Include below 3 properties. This is needed to make the SSL connection to the database as follows (use the password used in keytool command line above for ssITrustStorePassword property):
  - sslConnection true

- sslTrustStoreLocation Location of the jks file created in the previous steps. (mydb2wstore.jks )
- sslTrustStorePassword Password you have enter while creating mydb2wstore.iks file in the previous steps.

| Connection settings<br>Database connection settings.                                                                                                    |                                                                                                    |                     |           | IBM           | DB2         |
|----------------------------------------------------------------------------------------------------|----------------------------------------------------------------------------------------------------|---------------------|-----------|---------------|-------------|
| Connection settings           Initialization           Shell Commands           Client identification           Transactions           General           Metadata           Error handle           Y Result Sets           Editors           Data Formatting           Presentation           Y SQL Editor           SQL Processing | Name  Vuser Properties connectionTimeout loginTimeout maxStatements progressiveStreaming retrieveMessagesFromServerOnGetMessage sslConnection sslTrustStoreLocation sslTrustStorePassword | Main Trace settings | SSH Proxy | db2wstore.jks |             |
|                                                                                                    | == ① Advanced driver properties                                                                                                    |                     |           | Driver do     | cumentation |

• Test the connection and it should be working.

NOTE - All the above steps are for the database tool DBeaver, if you are using another tool you will have to determine the similar process/setup for that tool. Above steps are just an example of how to make SSL connection to the database.We don't support troubleshooting database connection setup issue.